## WhatsApp – eine Nachricht schreiben und versenden

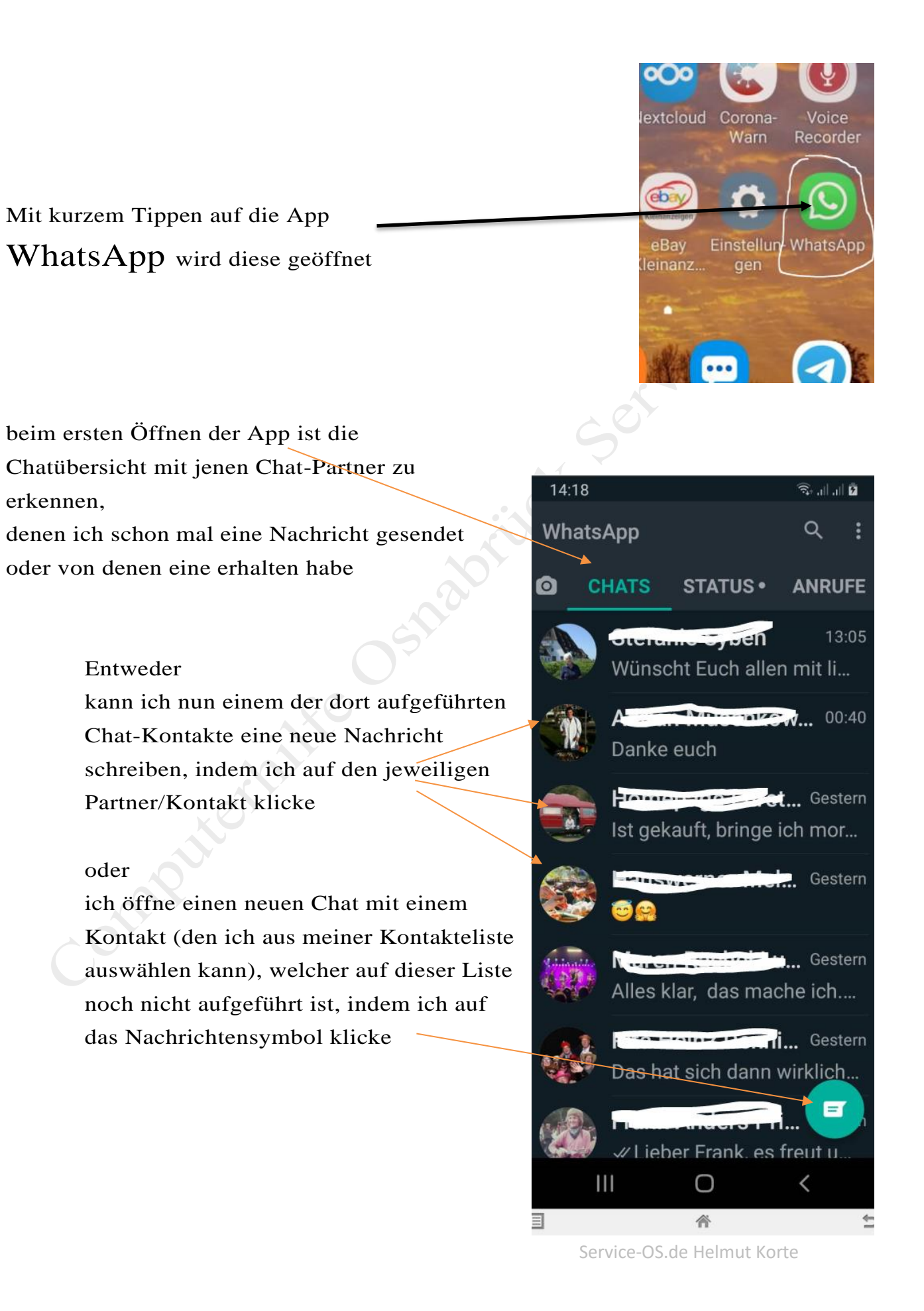

In beiden Fällen öffnet sich per Klick auf das entsprechende Symbol ein neues Fenster, auf dem unten diese Grafik zu erkennen ist

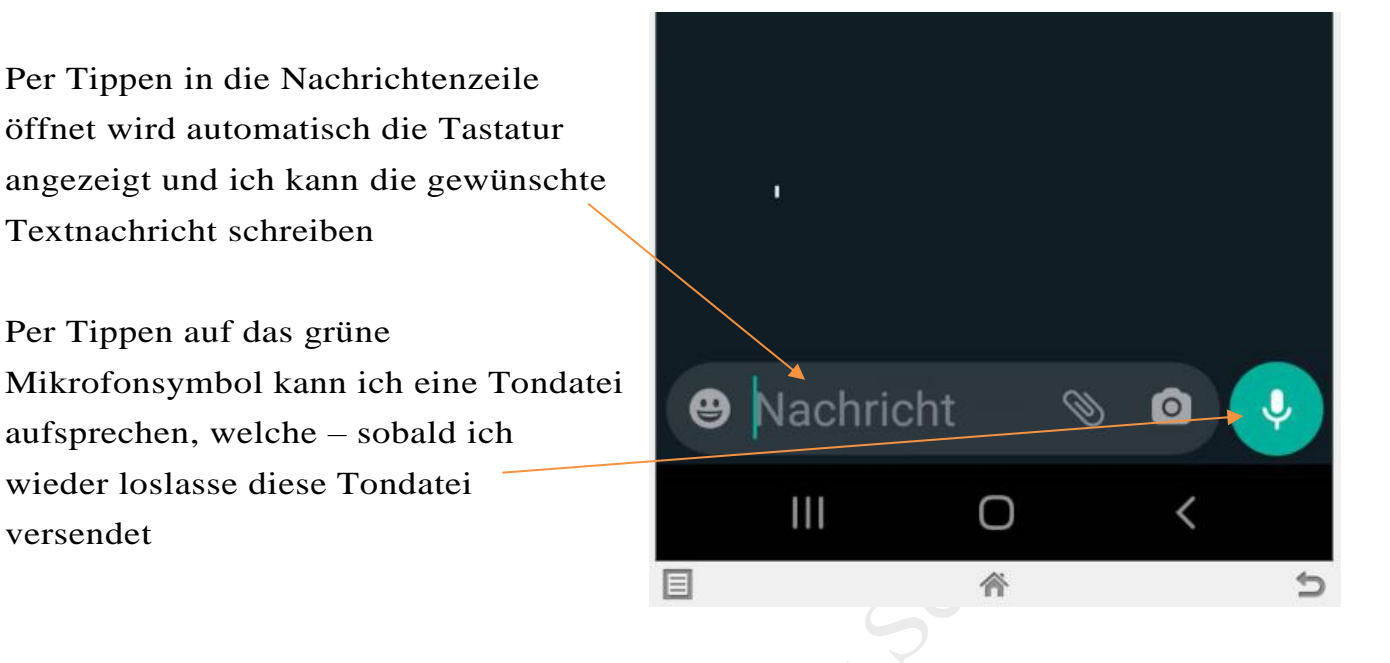

Nachricht

Per Tippen auf das Kamerasymbol kann ich ein Bild fotografieren, welches anschließend automatisch versendet wird

Per Tippen auf das Smily – Symbol öffnet sich eine Vielzahl unterschiedlicher Smily; hier kann ich das gewünschte Smily anklicken und es wird automatisch in den Textbereich eingefügt.

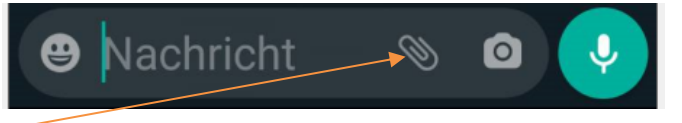

Tippe ich auf das Heftklammersymbol, kann ich unterschiedliche Anhänge vom Smartphone mit der Whatsapp-Nachricht mitsenden

- Dokument > um ein Dokument von deinem Telefon auszusuchen.
- ▶ Kamera > um ein Foto mit deiner Kamera aufzunehmen.
- ➤ Galerie > um ein bestehendes Bild oder Video auszusuchen.
- Audio > um eine bereits existierende Audiodatei auszusuchen.
- Standort > um deinen Standort oder Ort in deiner Nähe zu senden.
- Kontakt > um die Informationen eines Kontakts, die im Adressbuch deines Telefons gespeichert sind, über WhatsApp weiterzuleiten.

## Sprach-Text-Erkennung

Öffne ich zum Schreiben einer Textnachricht das Fenster, erkenne ich zudem neben dem oben beschriebenen grünen Mikrofon für Audiodateien ein weiteres weiß-graues Mikrofonsymbol.

Mit diesem Mikrofon ist es möglich, den gewünschten Text zu sprechen; zeitgleich wird der gesprochene Text dann in Text umgewandelt und als Textnachricht eingefügt.

Hierbei sollte:

- ✓ langsam und deutlich gesprochen werden
- ✓ im Anschluß daran der Text auf Richtigkeit kontrolliert und ggf. verbessert werden

Diese Sprach-Text-Erkennung lässt sich nicht nur bei WhatsApp sonder nauch in anderen Apps, bei denen Text eingegeben warden müsste, nutzen.

Es gibt zudem bei WhatsApp die Möglichkeit

- per WhatsApp einen Video-Chat (Videokonferenz) durchzuführen (über das Internet)
- per WhatsApp zu telefonieren (Internet-Telefonie)

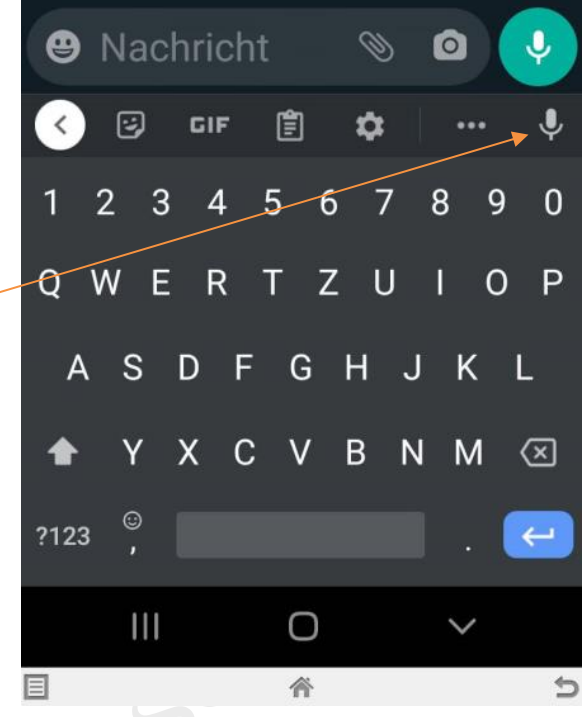

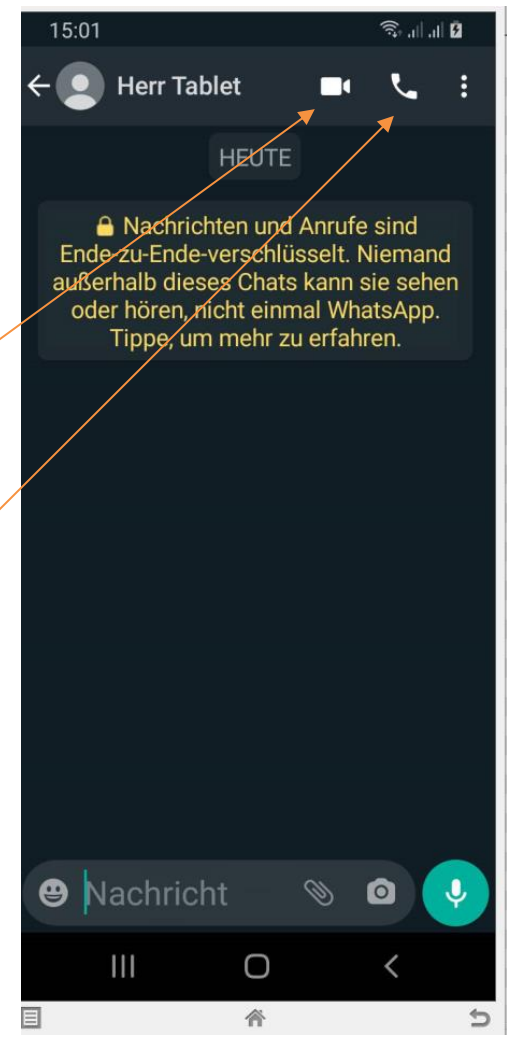

Service-OS.de Helmut Korte

## Eine Nachricht weiterleiten

Tippe im Chat auf das Symbol "Weiterleiten", sofort werden in einem neuen Fenster deine WhatsApp-Kontakte angezeigt,

dort kannst du dann den gewünschten Kontakt anklicken und suchen, anklicken und dann auf

"Senden-Symbol" klicken, um diese Nachricht oder das Bild oder

das Video weiterzuleiten.

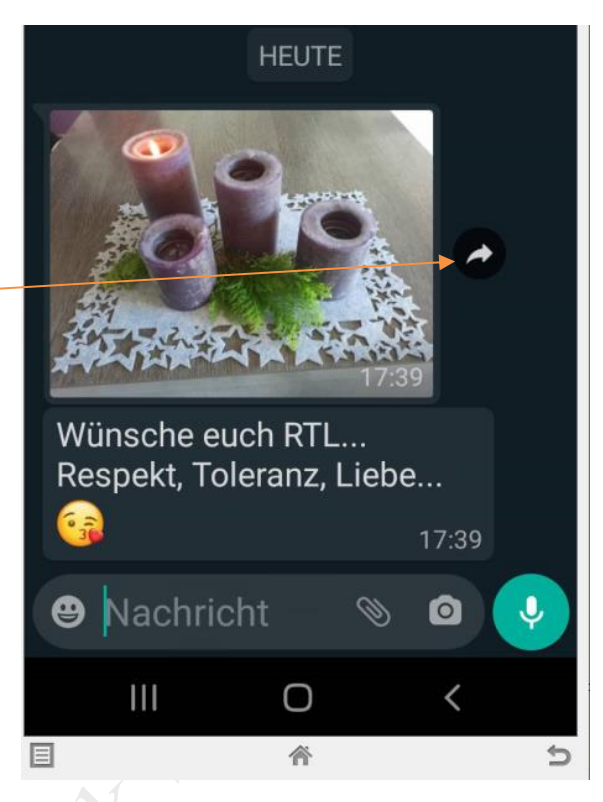

Um einen Textanteil weiter zu leiten, muss man länger auf den Textanteil drücken, bis dieser markiert (dunkel hinterlegt) ist

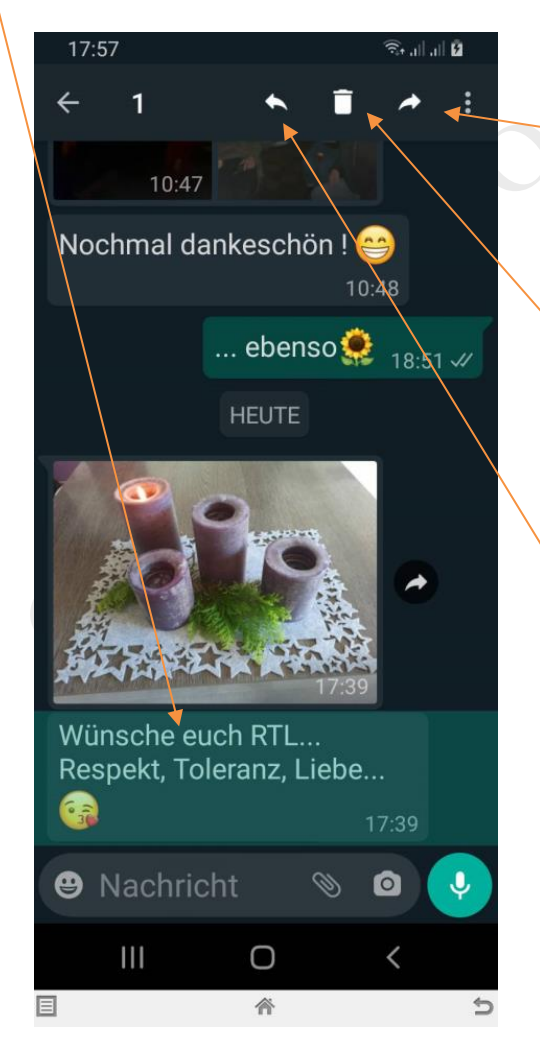

Möchte ich diesen Textanteil einer anderen Person weiterleiten, tippe ich auf das rechte Symbol "Weiterleiten".

Möchte ich auf diesen Textanteil löschen, tippe ich auf das Symbol "Papierkorb".

Möchte ich auf diesen Textanteil der Person antworten, welche mir den Text gesendet hat, tippe ich auf das linke Symbol "Weiterleiten".